## **TaxWise® Online Learning Portal**

## **Managing Textellent Settings**

Textellent offers automated text messaging solution for business looking to attract and return clients. This solution offers:

- Two-way text communication with clients as well as voice calls •
- Personalized text message marketing campaigns •
- Automated reminders
- Self-service appointment scheduling
- Referral programs
- Refund status updates

If you are interested in what Textellent has to offer, go to https://engagetax.wolterskluwer.com/textellent

To integrate your Textellent subscription with TaxWise Online:

**1.** From the Settings page, click **Textellent Settings**.

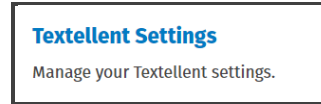

2. On the Textellent Settings page, click **Connect**.

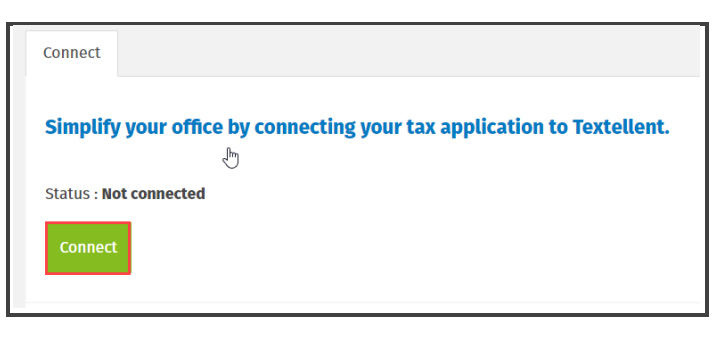

**3.** Enter your Textellent login credentials and click **Login**.

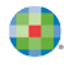

|                                                                           | < |
|---------------------------------------------------------------------------|---|
| client.textellent.com/service/2.0/oauth2/?client_id=TaxWise+O             |   |
| Textellent<br>"TaxWise Online" wants to access your<br>Textellent account |   |
| ع Username                                                                |   |
| Password                                                                  |   |
| LOGIN                                                                     |   |
|                                                                           |   |
|                                                                           |   |

4. Textellent will ask you to confirm, you want to allow TaxWise Online access, click **Authorize**.

| 🔿 Textellent oAuth2 - Google Chrome — 🗆 🗙                                       |
|---------------------------------------------------------------------------------|
| client.textellent.com/service/2.0/oauth2/?client_id=TaxWise+O                   |
|                                                                                 |
| Textellent                                                                      |
| OAuth Approval                                                                  |
| Do you authorize <b>"TaxWise Online"</b> to access<br>your protected resources? |
| AUTHORIZE                                                                       |
|                                                                                 |

**5.** TaxWise Online displays the status as Connected. Once TaxWise Online is connected to Textellent you will see the Data Sync tab at the top, click **Data Sync**.

| Connect                                                                | Data Sync            |  |  |  |
|------------------------------------------------------------------------|----------------------|--|--|--|
| Simplify your office by connecting your tax application to Textellent. |                      |  |  |  |
| Status : Co                                                            | onnected             |  |  |  |
| Disconn                                                                | nect from Textellent |  |  |  |
|                                                                        |                      |  |  |  |

**6.** The automatic data sync allows TaxWise online to send data to Textellent for the texting campaigns. To enable, click **Enable Automatic Data Sync**.

| Enable Data Sync                                                                                    |
|----------------------------------------------------------------------------------------------------|
| Enabling automatic sync allows TaxWise Online to send data to Textellent for the texting campaigns. |
| Status: Not Running                                                                                 |
| Enable Automatic Data Sync                                                                          |
|                                                                                                    |

**7.** TaxWise Online displays confirmation message stating that Automatic Data Sync was successfully enabled, click **OK**.

| Success                                   |   | ×  |
|-------------------------------------------|---|----|
| Automatic Data Sync enabled successfully. |   |    |
|                                           | 2 | ОК |

8. TaxWise Online displays the status as Running.

| Enable Data Sync                                                                                    |
|----------------------------------------------------------------------------------------------------|
| Enabling automatic sync allows TaxWise Online to send data to Textellent for the texting campaigns. |
| Status: Running                                                                                     |
| Disable Automatic Data Sync                                                                         |

**9.** This also displays the Upload Prior Year data section. To enable automatic texting campaigns for prior year clients, you must upload your prior year's data. To do so, click **Upload Prior Year Data.** 

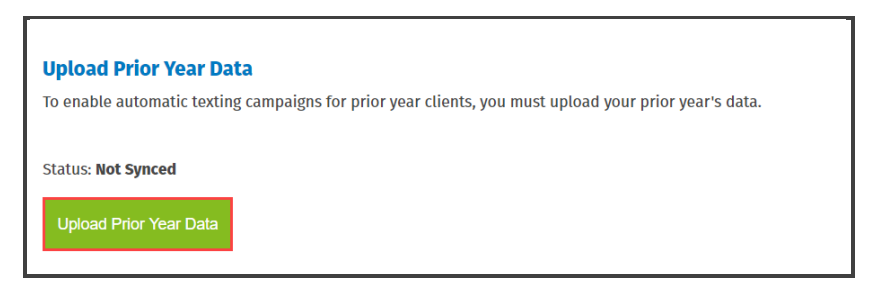

**10.** TaxWise Online proceeds to upload the prior year data. When the process is complete, TaxWise Online displays the confirmation message stating that the upload was successful, click **OK**.

| Success                                | ×  |
|----------------------------------------|----|
| Prior year data uploaded successfully. |    |
|                                        | ОК |

**11.** TaxWise Online updates the Status to reflect the date and time stamp of the last time this information was synchronized.

| Upload Prior Year Data                                                                                |
|----------------------------------------------------------------------------------------------------|
| To enable automatic texting campaigns for prior year clients, you must upload your prior year's data. |
| Status: Last Sync Time: 5/7/2020 8:56:40 PM<br>Upload Prior Year Data                                 |